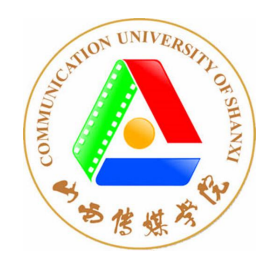

## 教学质量监控系统

# 教师使用手册

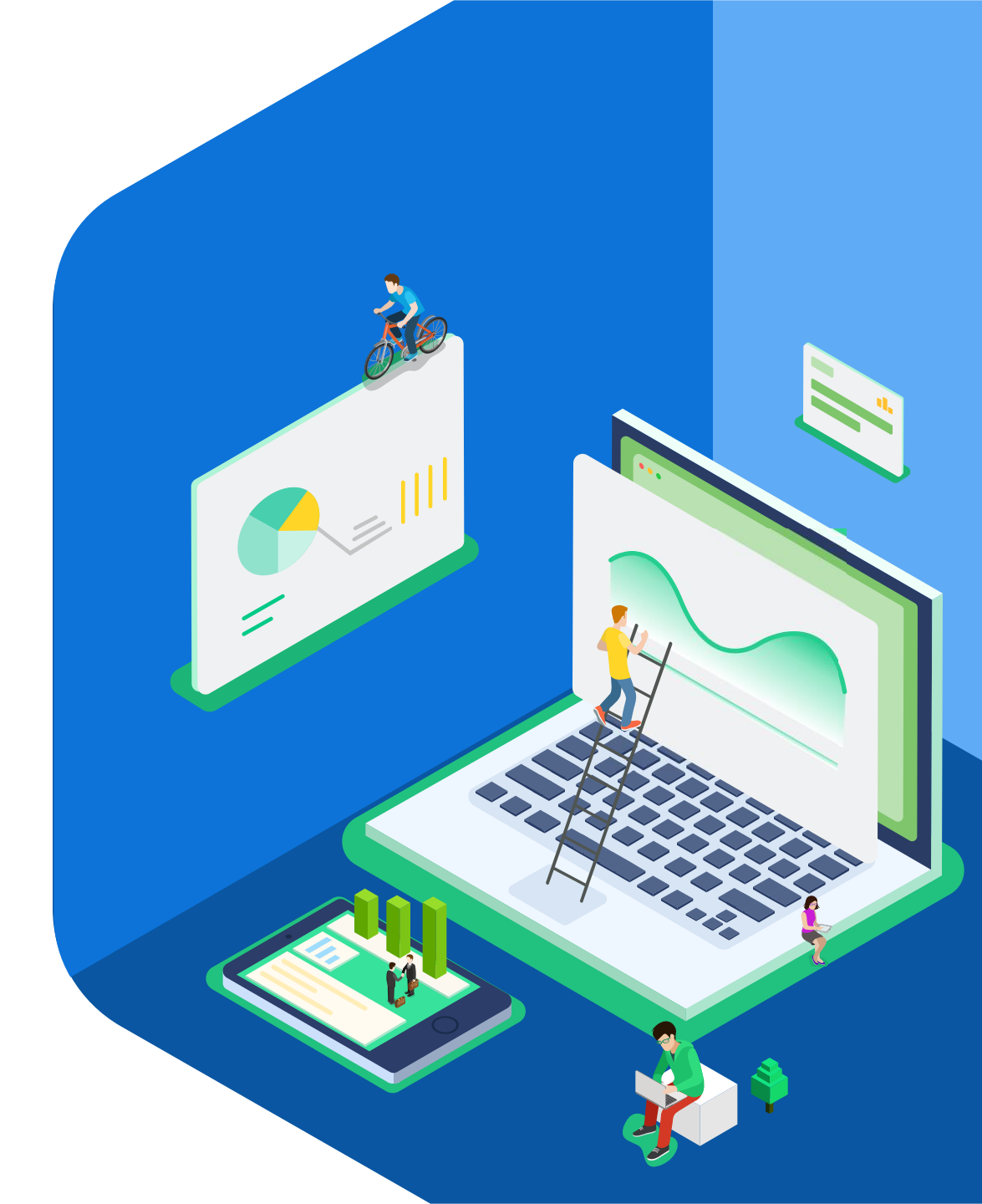

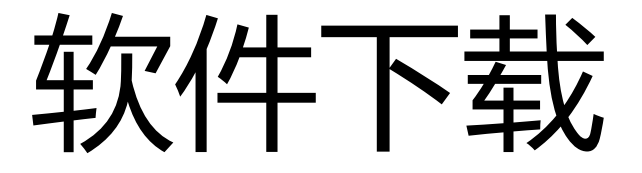

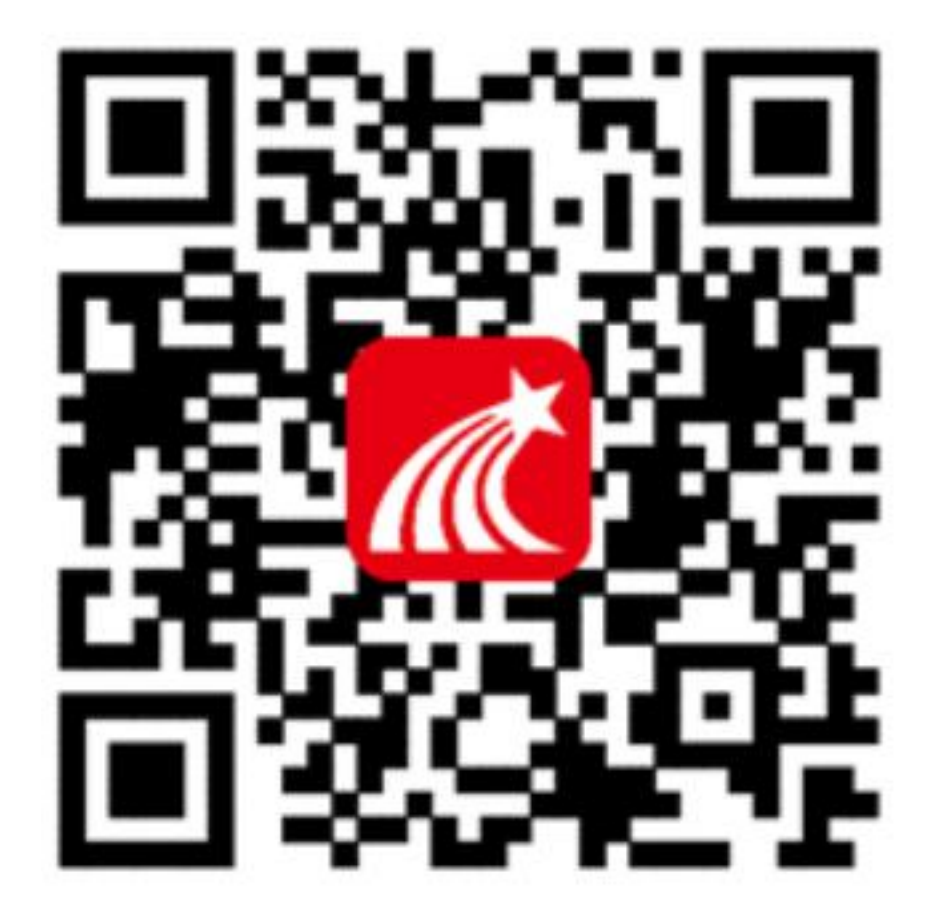

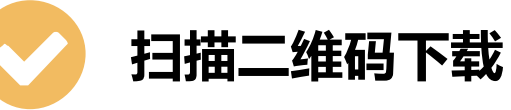

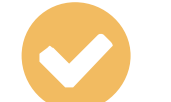

手机应用市场下载

苹果应用市场:超星学习通 安卓应用市场:学习通

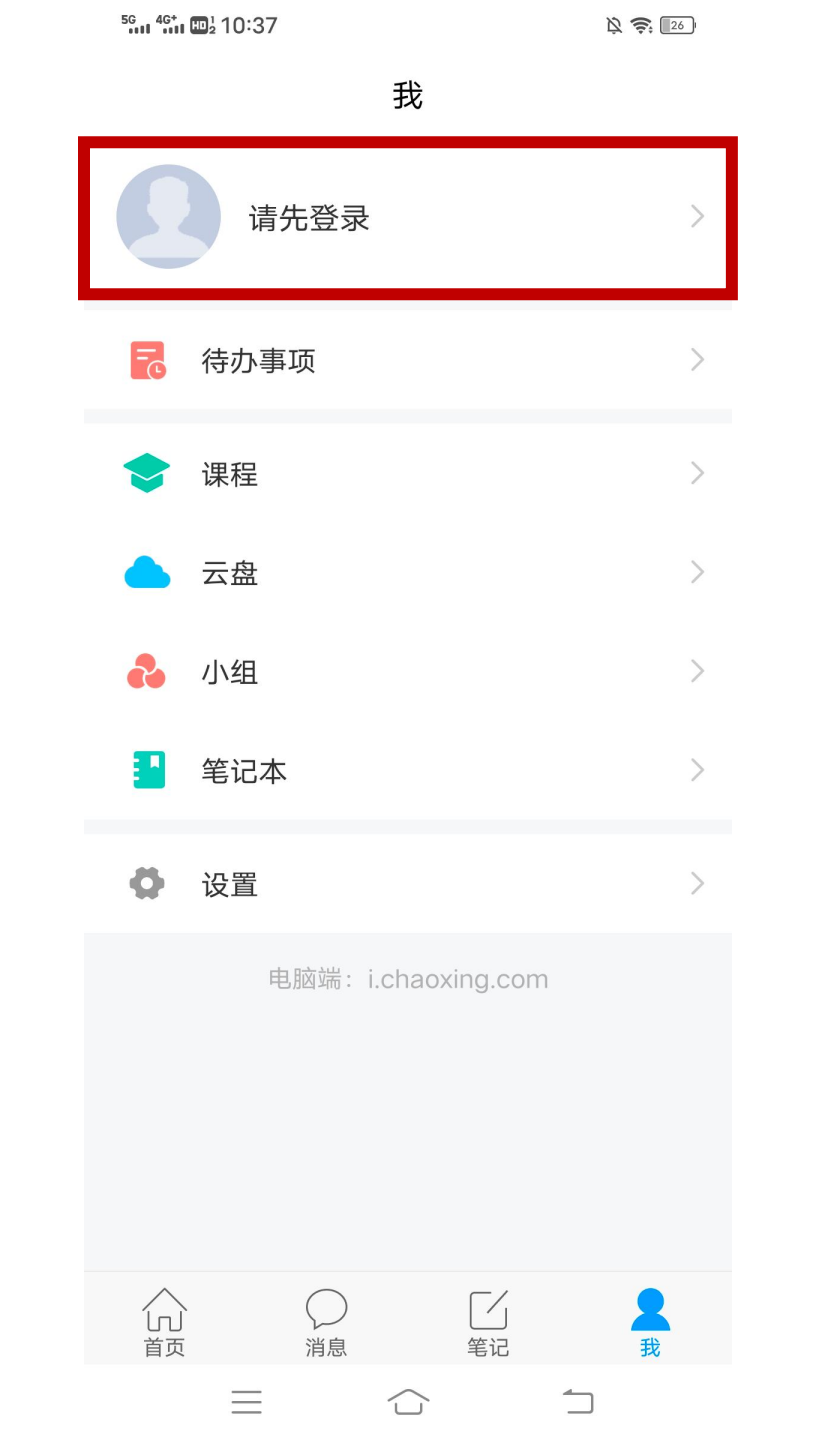

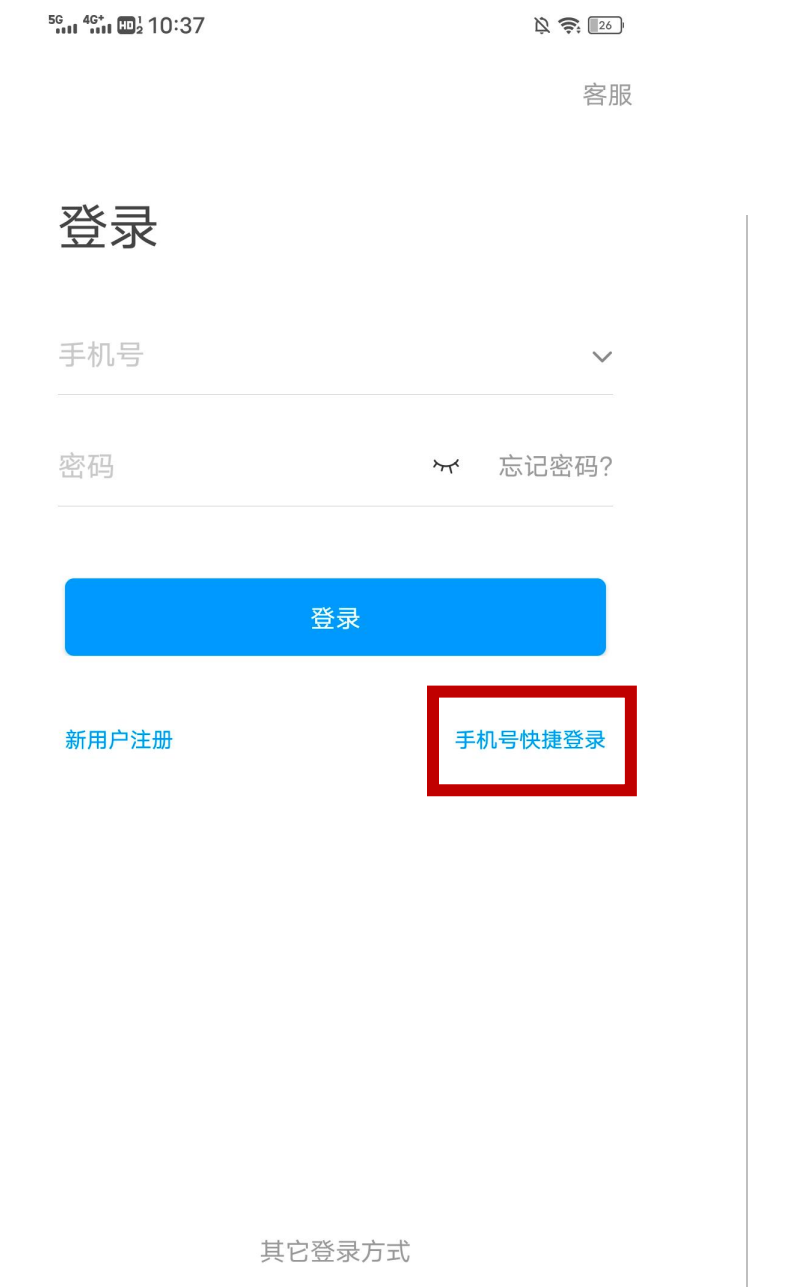

 $\equiv$ 

 $\bigcirc$ 

| <sup>5</sup> <b>4 1 1 1 1 1 1 1 1 1 1</b> | 7       | Ř 🔅 📴 |
|-------------------------------------------|---------|-------|
| <                                         | 手机号快捷登录 | 客服    |
|                                           |         |       |
|                                           |         |       |

133\*\*\*\*1914 天翼账号提供认证服务

|   | 一键登录    |   |
|---|---------|---|
| 其 | 他手机号码登录 | ł |

登录即表示同意《天翼服务及隐私协议》和《隐 私政策》《用户协议》

个人信息确认

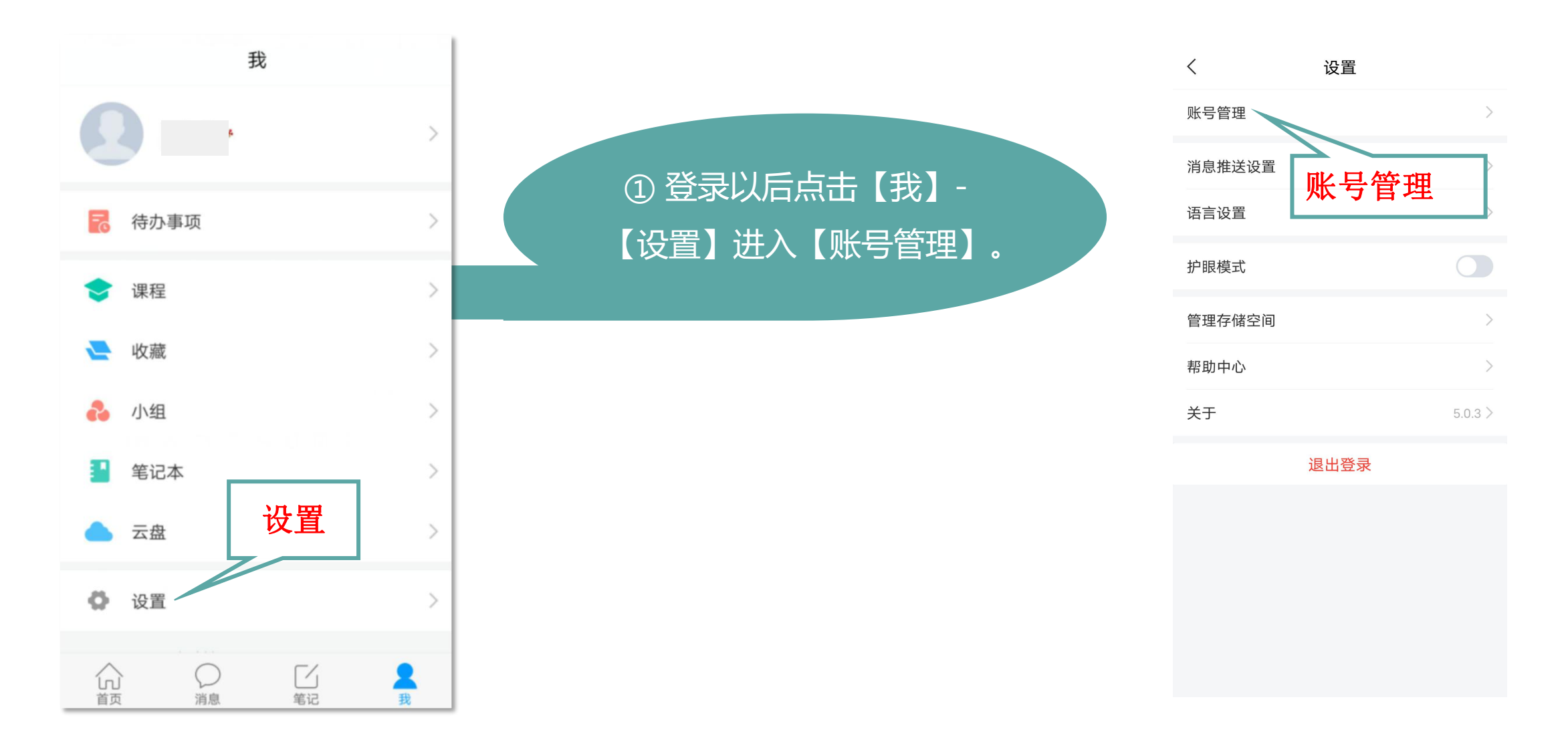

个人信息确认

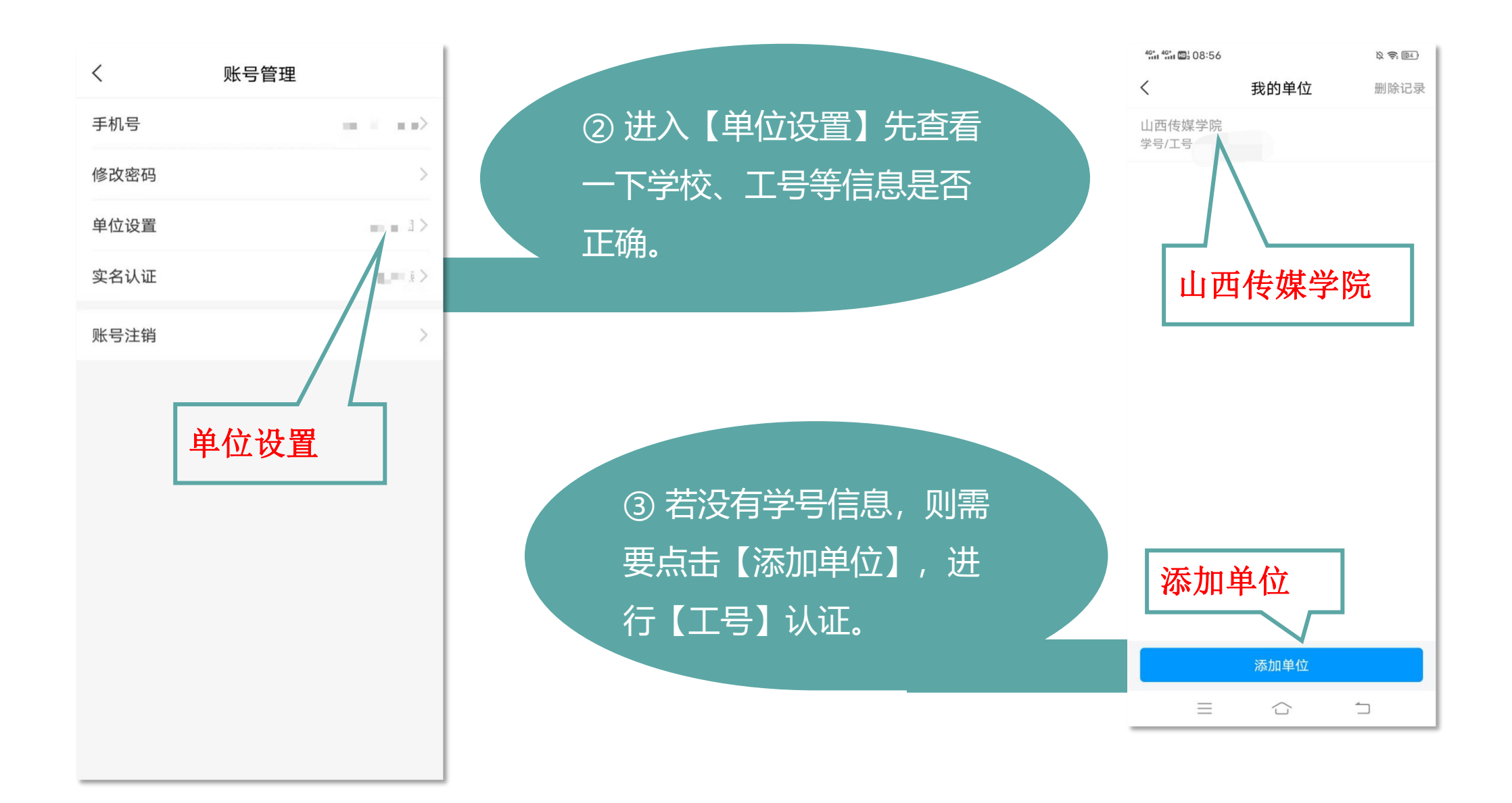

| <sup>5</sup> 6 46 ti 10:50 |            | Ř 📚  | 22 | 5G 4G+ |
|----------------------------|------------|------|----|--------|
| <                          |            |      | 客服 | <      |
|                            |            |      |    |        |
| 山西传媒学院                     |            | 学校名称 | 1  | )号学    |
| 山西传媒学院                     |            |      |    |        |
|                            | 下一步        |      |    |        |
|                            |            |      |    |        |
|                            |            |      |    |        |
|                            |            |      |    |        |
|                            |            |      |    |        |
|                            |            |      |    | 5      |
|                            |            |      |    | ,      |
|                            |            |      |    | 0      |
|                            |            |      |    | ?      |
|                            |            |      |    | !      |
|                            |            |      |    | 符      |
| $\equiv$                   | $\bigcirc$ | 1    |    |        |

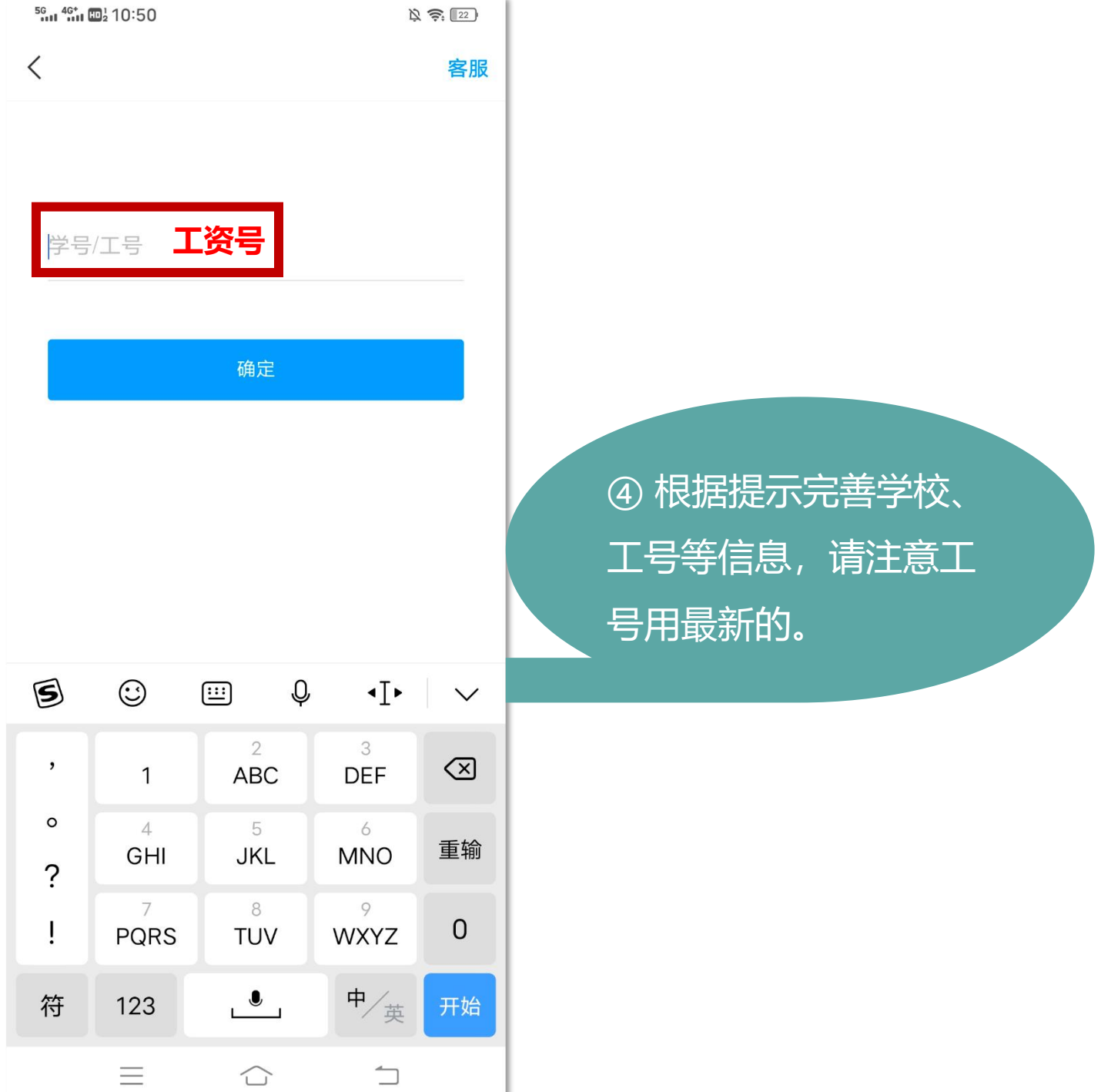

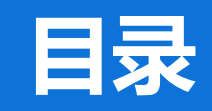

- 一、查看被评问卷
- 二、教师发放问卷
- 三、提交周历及教案
- 四、核对课表查看被评

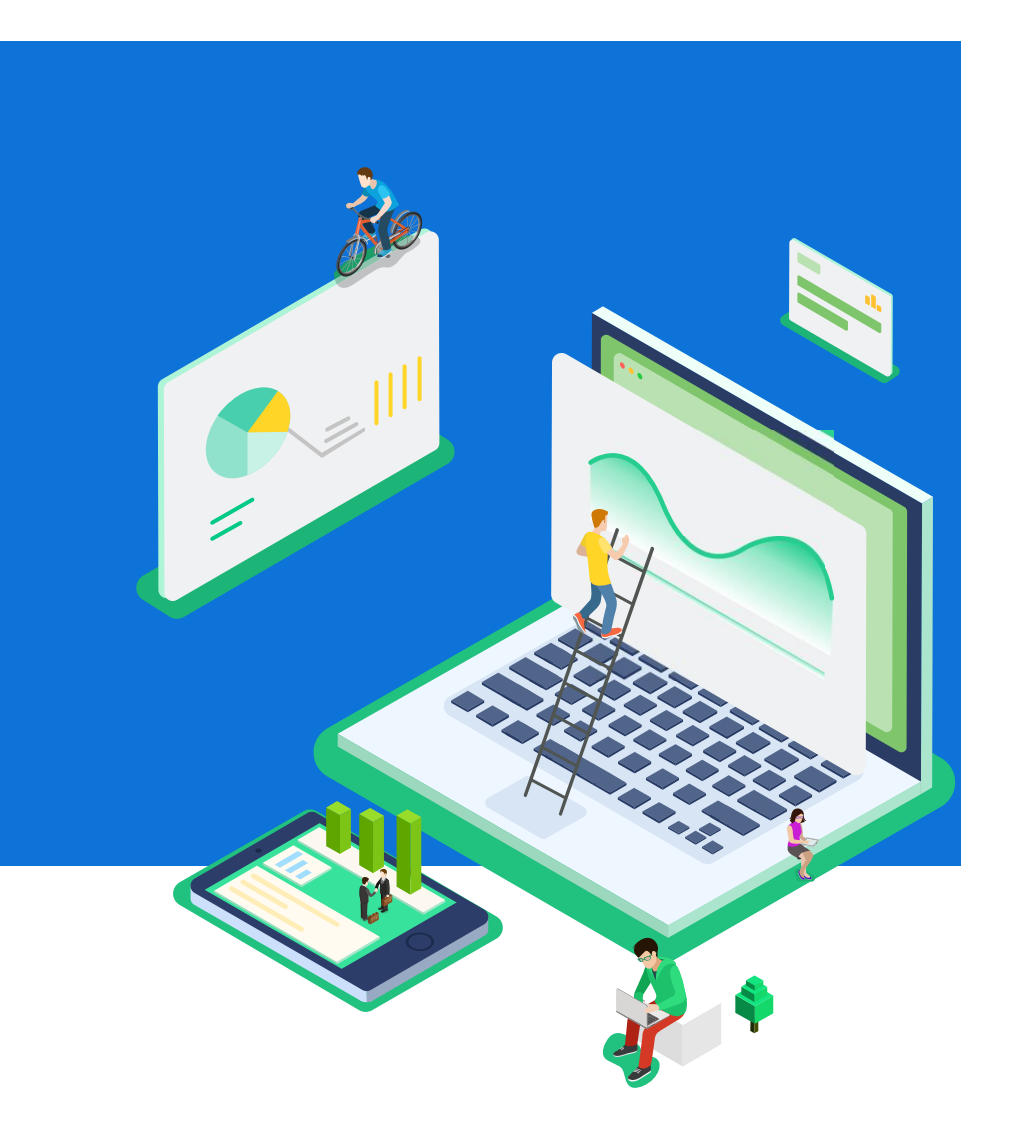

### 一、查看被评问卷——手机端

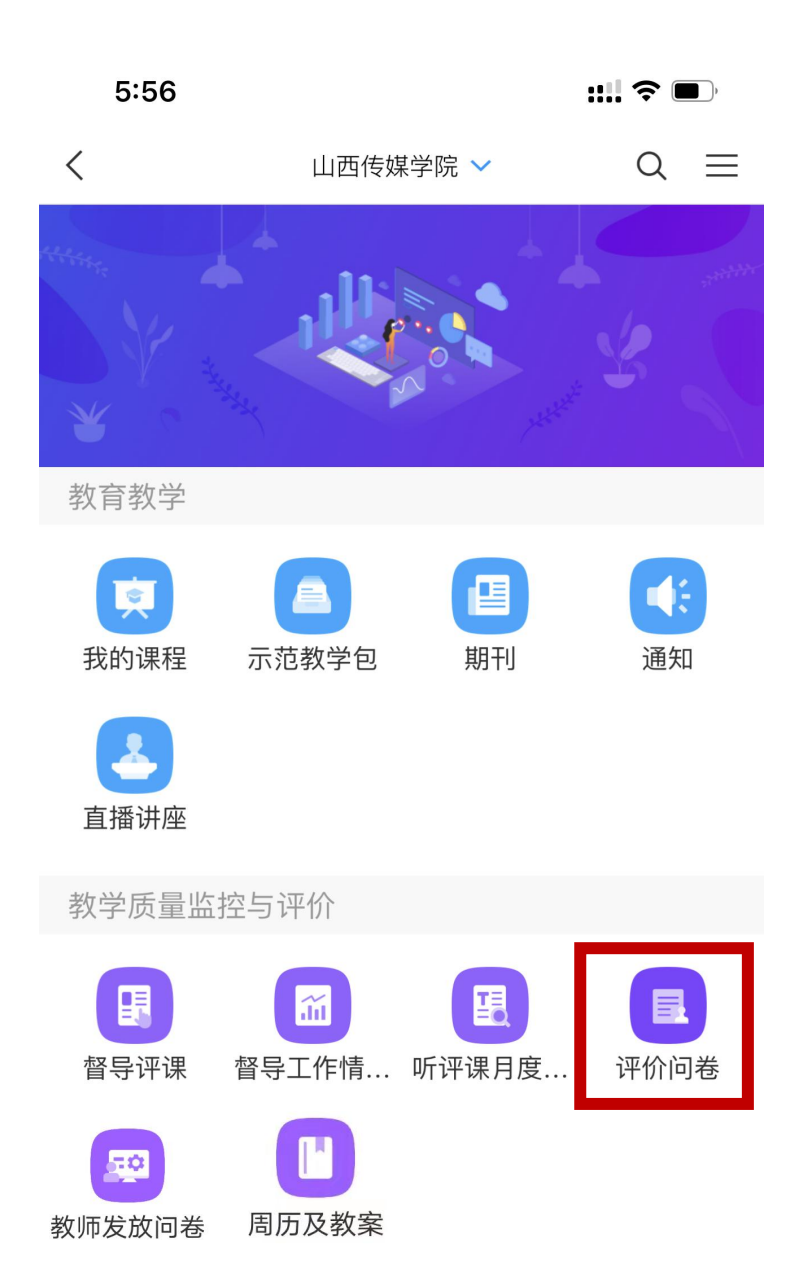

| 11:09      |              | <b>;;;!  今 (10</b> ) |            |
|------------|--------------|----------------------|------------|
| <          | 评价问卷         | 我的                   |            |
|            | ○、 搜索        | 筛选习                  |            |
| 学期         |              |                      |            |
| 2018-2019年 | 2018-2019年第2 | 学期                   |            |
| 评价时间       |              |                      | 占击"我的"可杳看我 |
| 2018-9-1   | 2019-3-1     |                      | 的被评问卷      |
| 问卷类型       |              |                      |            |
| 评教师        | 评学生 评课程 随    | 堂评价                  |            |
| 教学日志       |              |                      |            |
| 问卷状态       |              |                      |            |
| 待评价        | 已评价 已结束      |                      |            |
|            |              |                      |            |
|            |              |                      |            |
|            |              |                      |            |
|            |              |                      |            |

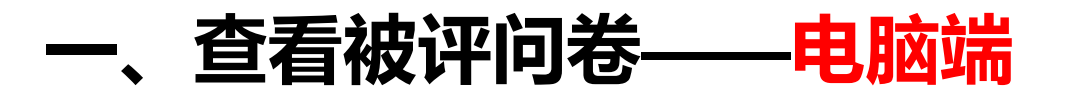

首先打开浏览器,在地址栏中输入网址:http://arft.zhjw.chaoxing.com 打开地址后输入正确的账号、密码及验证码,即可成功登录系统。

### 教学质量监控与评价系统 >>

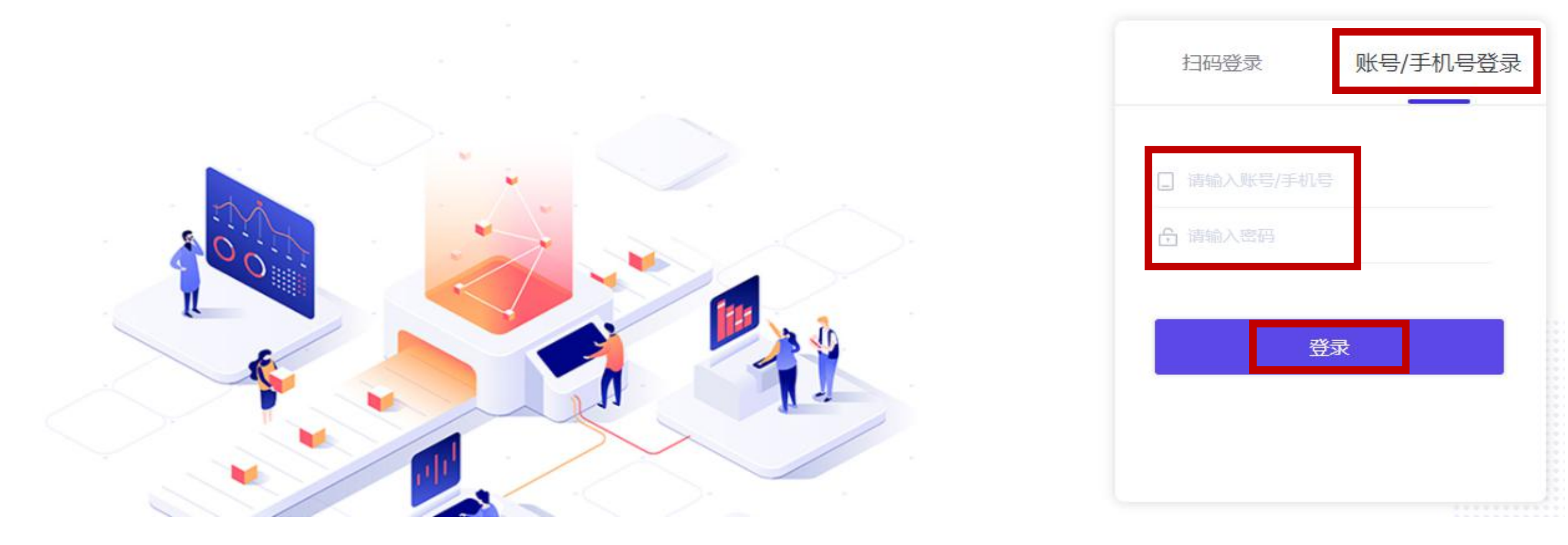

### 一、查看被评问卷——电脑端

点击左侧导航栏"**评价问卷**"进入评价问卷界面,点击"**我的被评问卷**"可查看自己被评记录的详情。

|        | 我收到的问卷 我的被评问卷                |                |                   |           |                                                 |
|--------|------------------------------|----------------|-------------------|-----------|-------------------------------------------------|
| 账号管理   | <b>评价类型:</b> 综合评价 ~ 搜索: 搜索内容 | ٩              |                   |           |                                                 |
| ♥ 课程   | 序号                           | 问卷类型 问卷状态      | 有效期 平均得分          | 操作        | 点击操作项                                           |
| 田大赛    | 1                            | 教师    已结束      | 08-08             | 查看详情二维码   | → "杏丢详信"                                        |
| 🔄 收件箱  | 2                            | 教师    已结束      | 08-09-08-12 0.0   | 查看详情 二维码  | 「二日」には「日本手法法」                                   |
| □ 专题创作 | 3                            | 教师    已结束      | 08-0708-27 10.0   | 查看详情 二维码  | <u>り旦</u> 1100000000000000000000000000000000000 |
| QB 小组  | 4                            | 教师    已结束      | 08-06             | 查看详情 二维码  | 回卷的详细                                           |
| 2 笔记   | 5                            | 教师    已结束      | 08-0708-11 100.0  | 查看详情 二维码  | 情况                                              |
| △ 云盘   | 6                            | 教师    已结束      | 07-19-07-20 165.0 | 查看详情 二维码  |                                                 |
| 个人直播间  | 7                            | 教师    已结束      | 07-0107-10 0.0    | 查看详情 二维码  |                                                 |
| 评价问卷   | 8                            | 教师    已结束      | 06-0106-27 155.0  | 查看详情 二维码  |                                                 |
| ♀ 听课评课 | 9                            | 教师    已结束      | 06-0106-10 139.5  | 查看详情 二维码  |                                                 |
| · 调停课  | 10                           | 教师 口结击         | 05-24-05-31 0.0   | 杏素详情。二维码  |                                                 |
| ◎ 授课计划 |                              |                | 05-24-05-51 0.0   | 三省计同 — 维阳 |                                                 |
| ◆ 备课教室 | 1/2                          | 一页 1 2 下一页 转到: | GO                |           |                                                 |

○ 管理应用

### 二、教师发放问卷

#### ::!! ? • 5:56 $Q \equiv$ < 山西传媒学院 🗸 教育教学 • **Q** 我的课程 示范教学包 通知 期刊 直播讲座 教学质量监控与评价 I R í 督导评课 督导工作情... 听评课月度... 评价问卷 **..**0 周历及教案 教师发放问卷

### 教师可自主发起问卷,如针对所授班级学生调研等。

| 56 46* 12 20:01                                                                                                |              | 0 k 🔶 🔊 | 56 46* 10 2 20:01       |      | O 🖄 🤶 🔊 |
|----------------------------------------------------------------------------------------------------|--------------|---------|-------------------------|------|---------|
| <                                                                                                    | 教师发放问卷       | +       | <                       | 新建问卷 |         |
|                                                                                                    | 问卷库 已发放      |         | <b>标题</b> :<br>请输入标题    |      |         |
|                                                                                                    |              |         | <b>问卷说明:</b><br>请输入问卷说明 |      |         |
|                                                                                                    |              |         |                         | 确定   |         |
| , and the second second second second second second second second second second second second second second se | 暂无问卷,点击右上角创建 |         |                         |      |         |
|                                                                                                    |              |         |                         |      |         |
|                                                                                                    |              |         |                         |      |         |

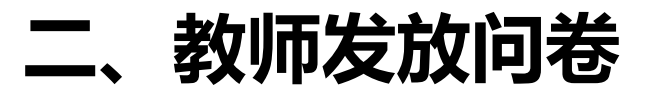

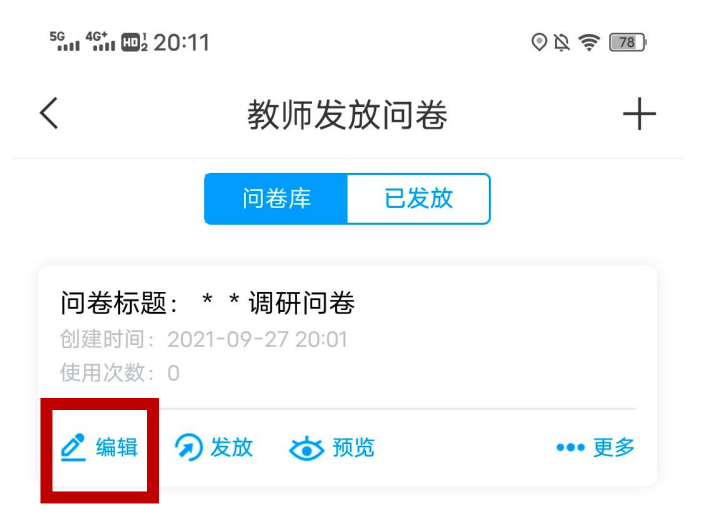

| 教师可编辑问卷,并<br>设置问卷发放时间和 |
|------------------------|
| 对象。                    |

| <sup>5</sup> G 4 <sup>G+</sup> 1 1 20:11 |                       | O 🖄 🤶 78 |
|------------------------------------------|-----------------------|----------|
| <                                        | 编辑问卷                  |          |
| * * 调研问卷<br>仔细阅读并填写                      |                       | >        |
|                                          | 十指标                   |          |
|                                          |                       |          |
|                                          |                       |          |
|                                          |                       |          |
| ſ                                        | 基础题型                  | 1        |
| <b>●</b><br>単选题                          | 多选题                   | 简答题      |
|                                          | $\left(\times\right)$ |          |

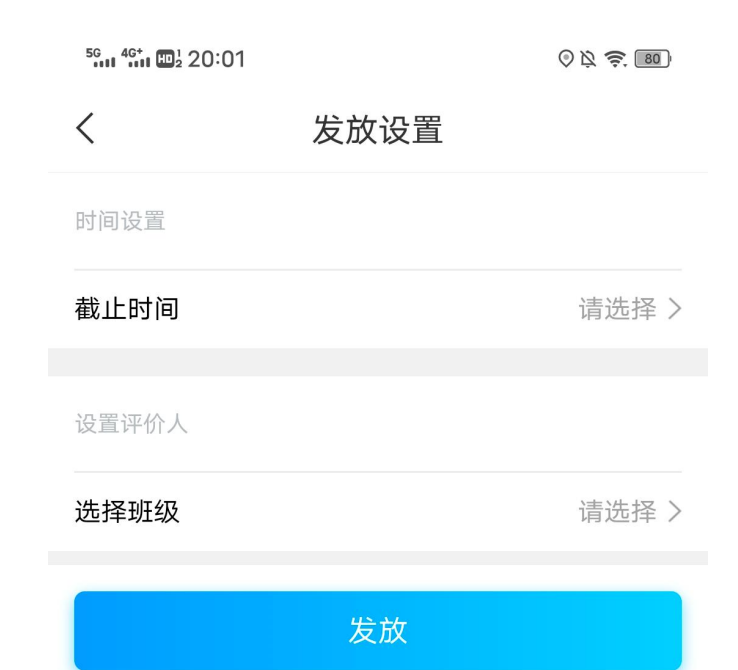

### 三、提交周历及教案

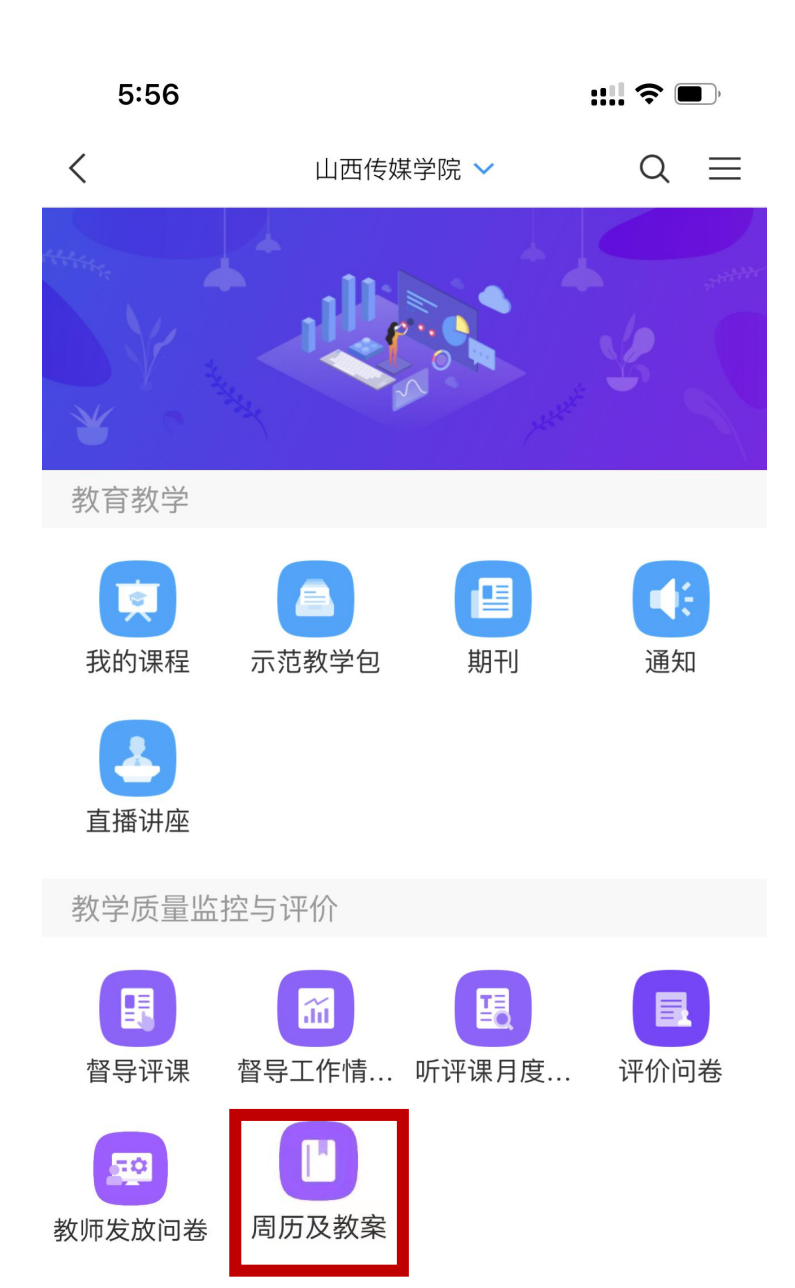

#### \*课程名称

<

| * 院(部) |  |  |  |
|--------|--|--|--|

 $\equiv$ 

-

| 请选择 |  | • |
|-----|--|---|
|     |  |   |

#### \*年级

请选择

#### \* 专业

#### \* 班级

| * 周历 |    |  |
|------|----|--|
|      |    |  |
| * 教案 |    |  |
|      |    |  |
|      |    |  |
|      | 提交 |  |

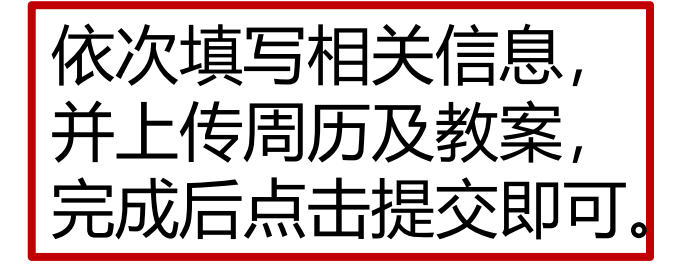

### 四、核对课表并查看被评

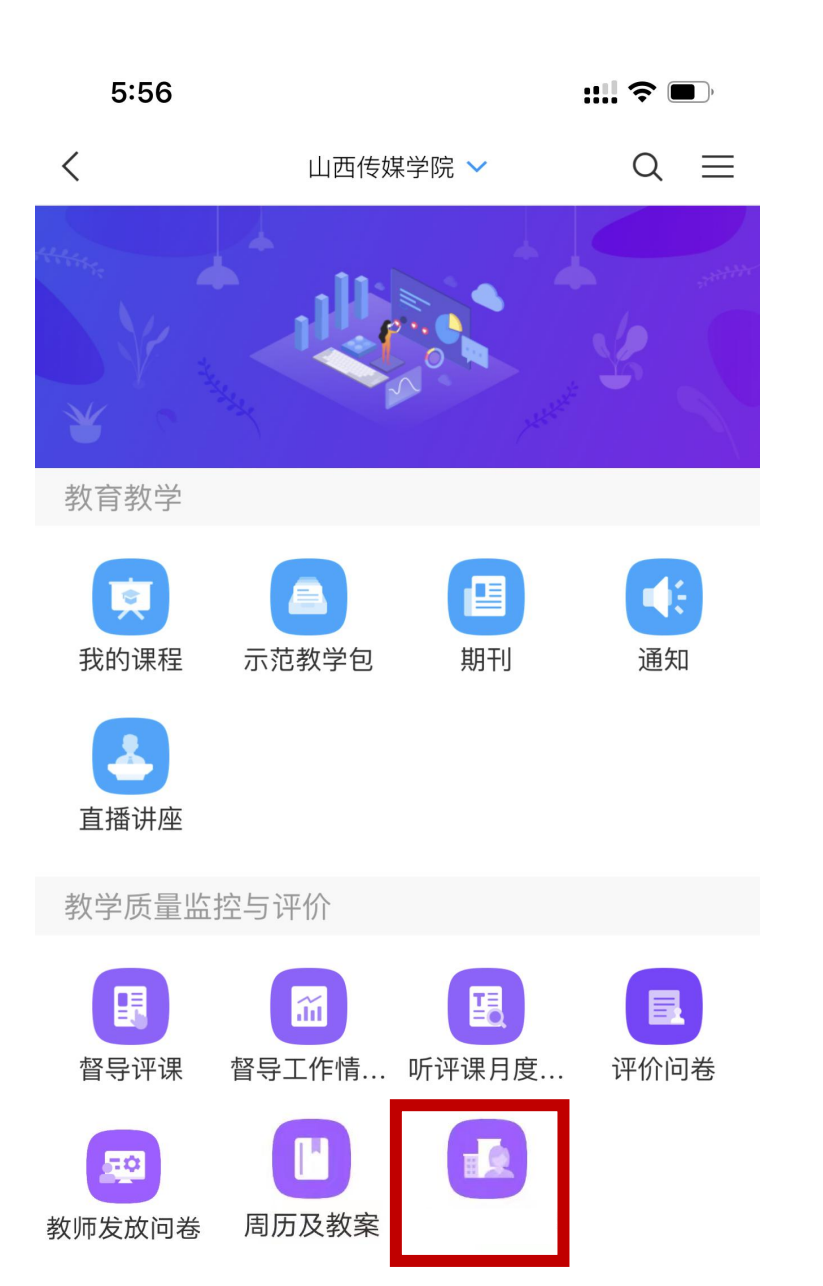

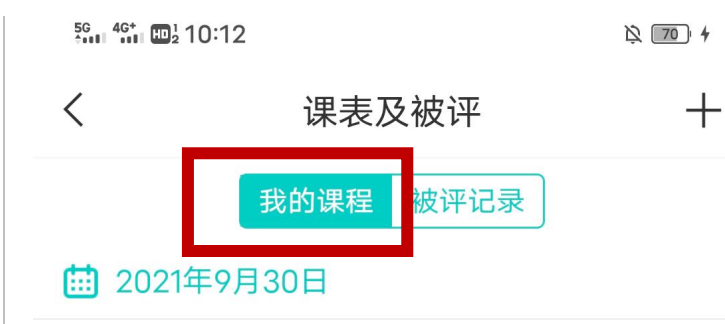

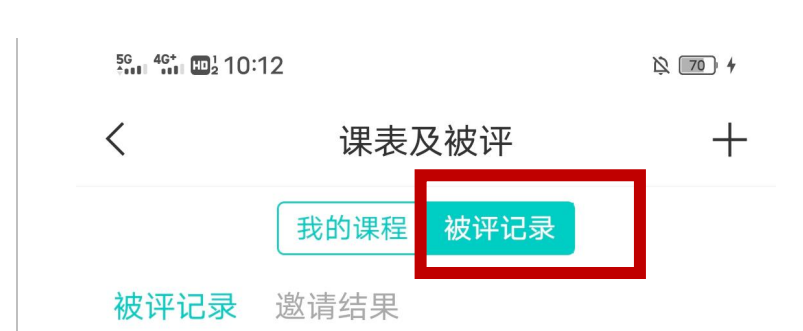

核对课表,并查看被评记录

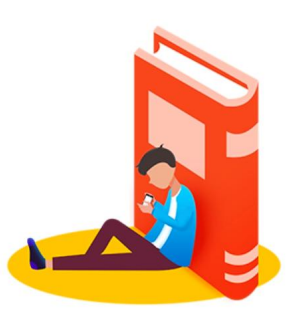

暂无数据

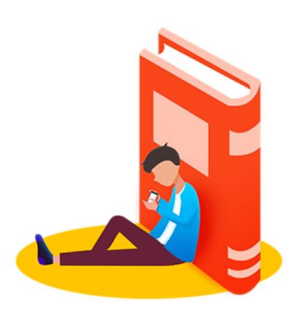

暂无数据

## 如有技术问题,可联系 郝老师 13393441914

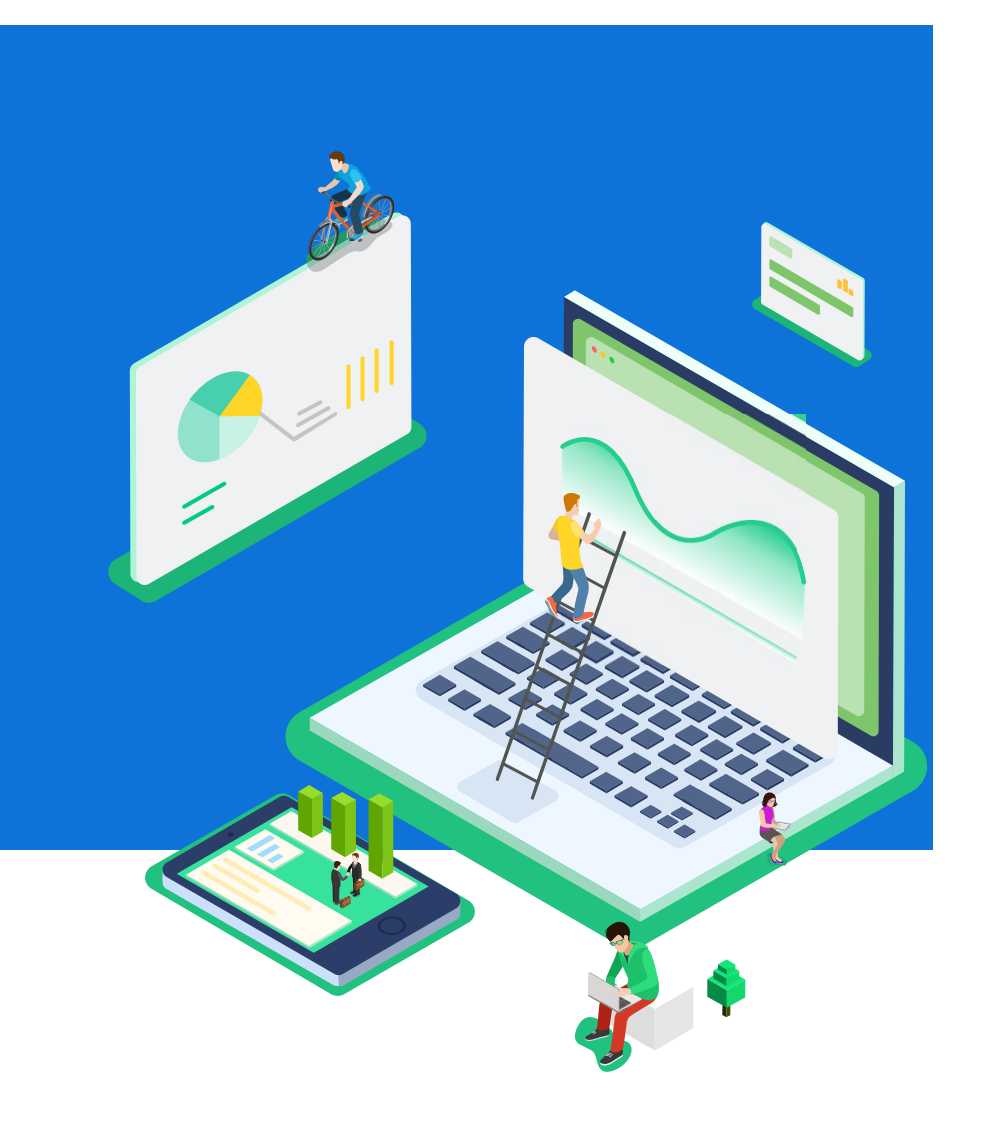